### **ACCESSING THE CLIENT REPORT ARCHIVE**

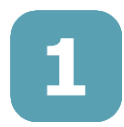

Login to your Virgin Pulse Member Account

|                                              | M (UISE                                                                              |                                                                                                    |
|----------------------------------------------|--------------------------------------------------------------------------------------|----------------------------------------------------------------------------------------------------|
|                                              | MEMBER LOGIN                                                                         |                                                                                                    |
|                                              | Sign in to your account:                                                             |                                                                                                    |
|                                              | Member ID or Email Address                                                           |                                                                                                    |
|                                              | Password                                                                             |                                                                                                    |
|                                              | Forget your password?                                                                |                                                                                                    |
|                                              | <ul> <li>Restrement my werner to un orran ABORES</li> <li>Login</li> </ul>           |                                                                                                    |
|                                              | Need member support? Email<br>support?Vrgppulse.com                                  |                                                                                                    |
|                                              | Looking for how to join?                                                             |                                                                                                    |
|                                              | (nou maar we sponsoretu og en orgenzaarou, soch ze<br>your employer)                 |                                                                                                    |
|                                              |                                                                                      |                                                                                                    |
|                                              | Copyright © 2014 Virgin Rulae, Inc. All rights reserved. Terms of Use Privacy Policy |                                                                                                    |
| Concession of Concession of Concession, Name |                                                                                      |                                                                                                    |
|                                              |                                                                                      |                                                                                                    |
|                                              |                                                                                      | and the second second second second second second second second second second second second second second second |
|                                              |                                                                                      |                                                                                                    |
|                                              |                                                                                      |                                                                                                    |
|                                              |                                                                                      |                                                                                                    |

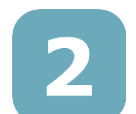

Access "Admin Portal" under the profile dropdown

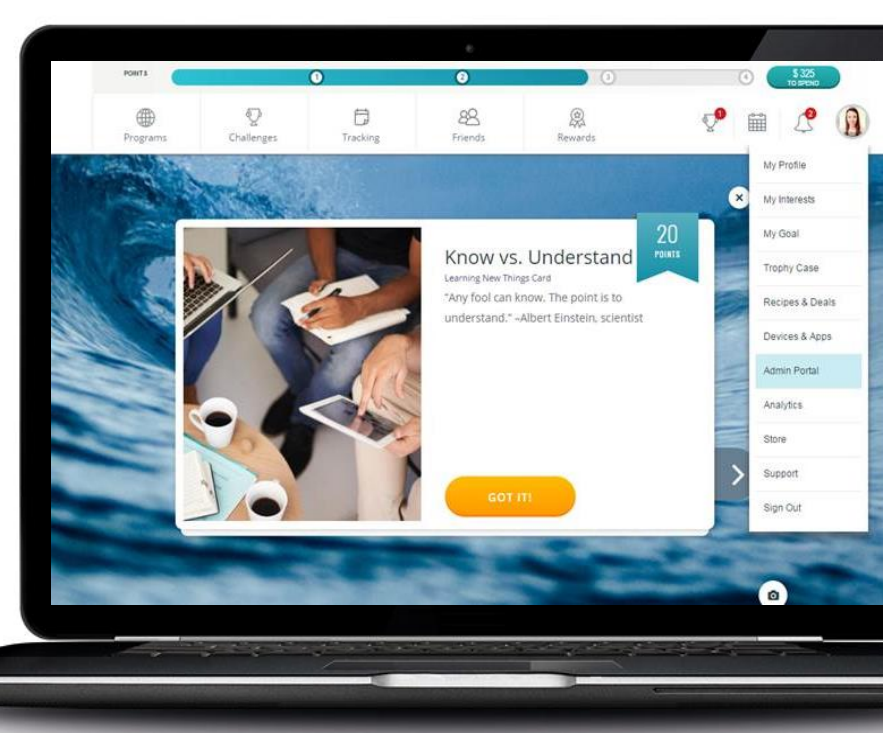

#### **ACCESSING THE CLIENT REPORT ARCHIVE**

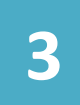

# Select 'Report Achieve' in the side navigation

| Her Pulse Admin  |                                                                                                    |  |
|------------------|----------------------------------------------------------------------------------------------------|--|
|                  |                                                                                                    |  |
| C Report Archive | Report Archive       Q. Filter Reports                                                                          |  |
|                  | FILE NAME                                                                                                    |  |
|                  | 2018_02_WespathBenefitsandInvestments HealthFlex.GBOP_Eligibles_ActivityMonth_20180201.csv                      |  |
|                  | 2018_02_WespathBenefitsandInvestments.HealthFlex.GBOP_MemberActivation_ActivityMonth_20180201.csv               |  |
|                  | 2018_01_WespathBenefitsandInvestments.HealthFlex.GBOP_BillableCash_MonthEnd_20180131.csv                        |  |
|                  | 2018_01_WespathBenefitsandInvestments.HealthFlex.GBOP_Eligibles_ActivityMonth_20180101.csv                      |  |
|                  | 2018_01_WespathBenefitsandInvestments.HealthFlex.GBOP_MemberActivation_ActivityMonth_20180101.csv               |  |
|                  | 2017_12_WespathBenefitsandInvestments.HealthFlex.GBOP_BillableCash_MonthEnd_20171231.csv                        |  |
|                  | 2017_12_WespathBenefitsandInvestments.HealthFlex.GBOP_Eligibles_ActivityMonth_20171201.csv                      |  |
|                  | 2017_12_WespathBenefitsandinvestments.HealthFlex.GBOP_HealthFlexLevels_QuarterEnd_20171231.csv                  |  |
|                  | 2017_12_WespathBenefitsandInvestments.HealthFlex.GBOP_MemberActivation_ActivityMonth_20171201.csv               |  |
|                  | $2017\_11\_We spath Benefits and investments. Health Flex. GBOP\_BillableCash\_MonthEnd\_20171130.csv$          |  |
|                  | 2017_11_WespathBenefitsandInvestments.HealthFlex.GBOP_Eligibles_ActivityMonth_20171101.csv                      |  |
|                  | $2017\_11\_We spath Benefits and Investments. Health Flex. GBOP\_MemberActivation\_ActivityMonth\_20171101.csv$ |  |
|                  | 2017 10 Wester Brook and Annual Harry Charles Brought Harry 2017 (2017) 100                                     |  |
|                  |                                                                                                    |  |

To download a report simply click on the date or file name of the report you wish to view. The report will download as an csv spreadsheet.

These reports will not expire. You can download any report posted, at any time.

## **TIPS AND TRICKS**

Can't find the report you're looking for?

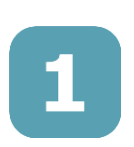

Filter the reports by date or name within the 'Filter Reports' field at the top of your report list.

| Add ADMIN        |                         |        |
|------------------|-------------------------|--------|
| 👽 Challenges     |                         |        |
| 🙆 Report Archive | Report Archive          |        |
|                  | Q Filter Reports        |        |
|                  | FILE NAME DATE MODIFIED | FORMAT |

| cific_Eligibles_ActivityMonth_20180101.csv |
|--------------------------------------------|
| bles_ActivityMonth_20180101.csv            |
| ligibles_ActivityMonth_20180101.csv        |
|                                            |
|                                            |
|                                            |
|                                            |
|                                            |

Toggle between report pages at the bottom of your report list.

3

Still not seeing your report? Click on the 'Don't see your report? Click here to generate more' button at the bottom of your report list to pull in all current and historical reports.

|                  | hive          |        |      |      |
|------------------|---------------|--------|------|------|
| Q Filter Reports | Page Size     |        |      |      |
| FILE NAME        | DATE MODIFIED | FORMAT | SIZE | TYPE |

Pulco ADMIN

## **AVAILABLE REPORTS**

| Report Type                   | File Name                                                      | Description                                                                                                    | Date Available                                       |
|-------------------------------|----------------------------------------------------------------|----------------------------------------------------------------------------------------------------|------------------------------------------------------|
| BillableCash_Bi<br>MonthlyEnd | Conference_Billab<br>leCash_BiMonthly<br>end_YYYYMMDD          | BiMonthly Rewards Report. This report is not applicable to Wespath Conferences.                                                                                                    | By 2 <sup>nd</sup> and 16 <sup>th</sup> of the month |
| BillableCash_M<br>onthlyEnd   | Conference_Billab<br>leCash_Monthlye<br>nd_YYYYMMDD            | Monthly Rewards Report. This report will match your monthly rewards invoice.                                                                                                    | By 2 <sup>nd</sup> of the month                      |
| ProductOrders                 | PO_XXXXXX                                                      | Monthly Device Report. This report will show how<br>many members utilized their device subsidy within<br>the invoice month. Only applicable if a subsidy is<br>provided and utilized in the month | By 15 <sup>th</sup> of the month                     |
| Eligibles_Month<br>End        | Conference_Eligib<br>les_ActivityMont<br>h_YYYYMMDD            | This report will provide you with the list of participants who are eligible for the program as of the end of the invoice month.                                                                   | By 2 <sup>nd</sup> of the month                      |
| MemberActivati<br>on_MonthEnd | Conference_Mem<br>berActivation_Act<br>ivityMonth_YYYY<br>MMDD | This report will provide you with the list of participants who are enrolled in the program as of the end of the invoice month.                                                                    | By 2 <sup>nd</sup> of the<br>month                   |